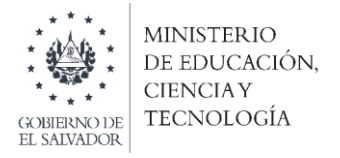

Concurso Especial de Plazas Vacantes de Docentes por Ley de Salarios "Disposiciones Transitorias para Concurso Especial de Plazas Vacantes Docentes por Ley de Salarios" según Decreto Legislativo No. 69 de fecha 22 de junio de 2021

Instructivo para la incorporación de los documentos (DUI/Pasaporte/Tarjeta de residente y NIP) en la plataforma SIGOB-SOL

**Objetivo:** Brindar orientación a los docentes participantes en el Concurso especial de plazas vacantes de docentes por Ley de Salarios, sobre el mecanismo para la incorporación de documentos de identidad en la etapa de revisión final del expediente docente:

- Verifica en el correo electrónico con el cual hizo el registro en la plataforma SIGOB-SOL, la notificación para ingresar los documentos de identidad requeridos (incorporar la parte frontal y reverso de ambos documentos) escaneados en formato PDF:
  - DUI/Pasaporte/Tarjeta de residente.
  - NIP
- 2. Ingresar a la plataforma utilizando el enlace: <u>https://sigob02.mined.gob.sv/st-</u> <u>ciudadano</u>

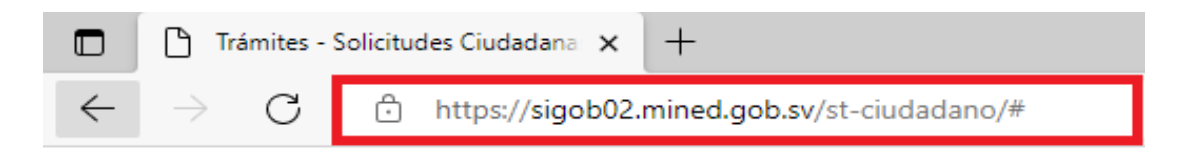

3. Ingresar sus credenciales (Correo electrónico y contraseña).

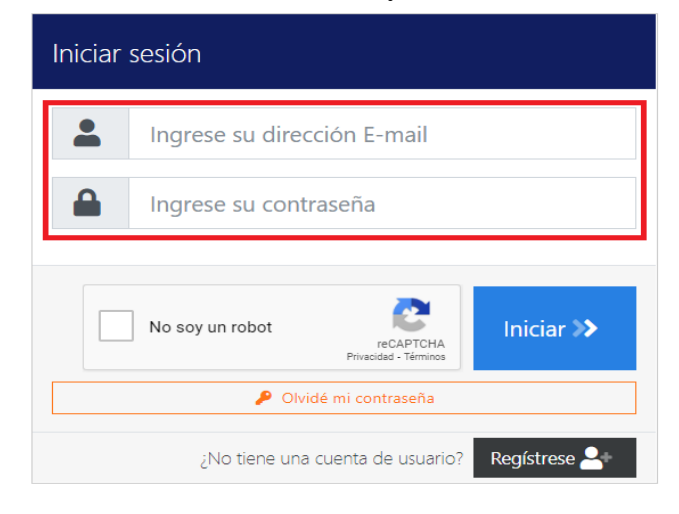

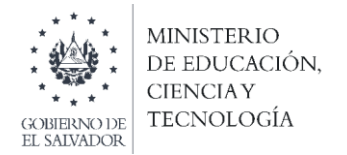

4. Verificar en su bandeja de entrada el trámite de Currículum Vitae, el cual tendrá un ícono de mensaje, haga clic e ingrese.

Trámites solicitados por mi

|                                                                           | Trámites vigentes Trámit                                                        | es archivados<br>Itas actualmente <b>1 con mensai</b>             | es sin revisar 1 pr        | ar procentar a revisión                                                                                  |            |                                   |
|---------------------------------------------------------------------------|---------------------------------------------------------------------------------|-------------------------------------------------------------------|----------------------------|----------------------------------------------------------------------------------------------------|------------|-----------------------------------|
| <ul> <li>O Iniciar nuevo trámite ▼</li> <li>Filtrar</li> <li>Q</li> </ul> |                                                                                 |                                                                   |                            |                                                                                                    |            |                                   |
|                                                                           | Arrastre el título de una columna y suéltelo aquí para agrupar por ese criterio |                                                                   |                            |                                                                                                    |            |                                   |
|                                                                           | Código de trámite                                                               | Asunto                                                            | Fecha ingreso 🖡            | Tipo de trámite                                                                                          | Estado     | Funcionario responsable           |
|                                                                           | 00000069/2021                                                                   | LORENA PATRICIA BARRIOS<br>FIGUEROA SOLICITA<br>APROBACIÓN DE CV. | hace 2 meses<br>16/09/2021 | Concurso especial de plazas<br>vacantes de docentes por Ley<br>de Salarios-Registrar Currículum<br>Vitae | En Gestión | Alma Marina Alvarez de<br>Quijada |

5. Ingresar al Currículum vitae y verificar el mensaje que tiene el mismo contenido que el correo electrónico que recibió previamente. (Nota: NO responder el mensaje, hasta que haya incorporado los documentos para evitar el bloqueo de la plataforma).

| MINISTERIO<br>DE EDICACIÓN<br>IL MINISTERIO         |                                              | América Latins y el Caribe                   |
|-----------------------------------------------------|----------------------------------------------|----------------------------------------------|
| Trámite - (En Gestión)                              |                                              | 🔊 Volver 😑 Cancelar trámite 🗩 Hacer consulta |
| Este trámite tiene mensajes sin revisar             |                                              |                                              |
| Concurso especial de plazas vacantes de             | docentes por Ley de Salarios-Registrar       | Currículum Vitae                             |
| Fecha solicitud hace 2 meses (16/09/2021)           | Código trámite 00000069/2021                 | Responsable Alma Marina Alvarez de Quijada   |
| Fase actual REVISIÓN ESPECIAL DE EXPEDIENTE DIGITAL | PRESENTADO POR DOCENTE Fin Estimado en 2 mer | ses                                          |

6. Incorporar los documentos escaneados en formato PDF en la sección "Documentos Adjuntos", en el apartado titulado: "Documentos DUI/Pasaporte/Tarjeta de residente y NIP) – Incorpore ambos revés y derecho en PDF".

| 11 | Acuerdo Ministerial de Incorporación de Título<br>Visible para todos                                                                 | 🥓 Modificar 🛛 😣 Eliminar |
|----|----------------------------------------------------------------------------------------------------|--------------------------|
| 12 | Documentos (Antecedente Policial y Solvencia Penal) -Incorpore ambos en un PDF aquí.<br>Visible para todos                           | 🥓 Modificar 🛛 😣 Eliminar |
| 13 | Constancia de revisión técnica de expediente 🗶 Durante Proceso para Funcionario<br>Visible sólo para Internos<br>👁 Descargar formato | 🖋 Modificar 🛛 😵 Eliminar |
| 14 | Documentos (DUI/Pasaporte/Tarjeta de residente y NIP) - Incorpore ambos revés y derecho en PDF<br>Visible para todos                 | 🖋 Modificar 🛛 😣 Eliminar |

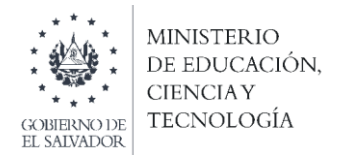

7. Responder en el área de mensajes, dando clic al botón **"Responder"**, para que el revisor que tiene asignado el caso verifique sus documentos.

| ę                  | Mensajes              |                                      |                     |          |           |          |   |
|--------------------|-----------------------|--------------------------------------|---------------------|----------|-----------|----------|---|
| 9                  | Enviar mensaje        | ∜ Marcar to                          | dos como revisados  |          |           |          |   |
| Fed                | u .                   | Realizada por                        | Texto               | Revisada | Respuesta |          |   |
| <b>hac</b><br>1211 | e 32 minutos<br>10021 | Alma Marina<br>Alvarez de<br>Quijada | Estimada/o Docente: | Nunca    |           | Responde | • |

8. Guardar los cambios cuando haya finalizado todo el proceso.

|               |                 | <b>.</b>   |
|---------------|-----------------|------------|
| $\rightarrow$ | Guardar cambios | 🙁 Cancelar |